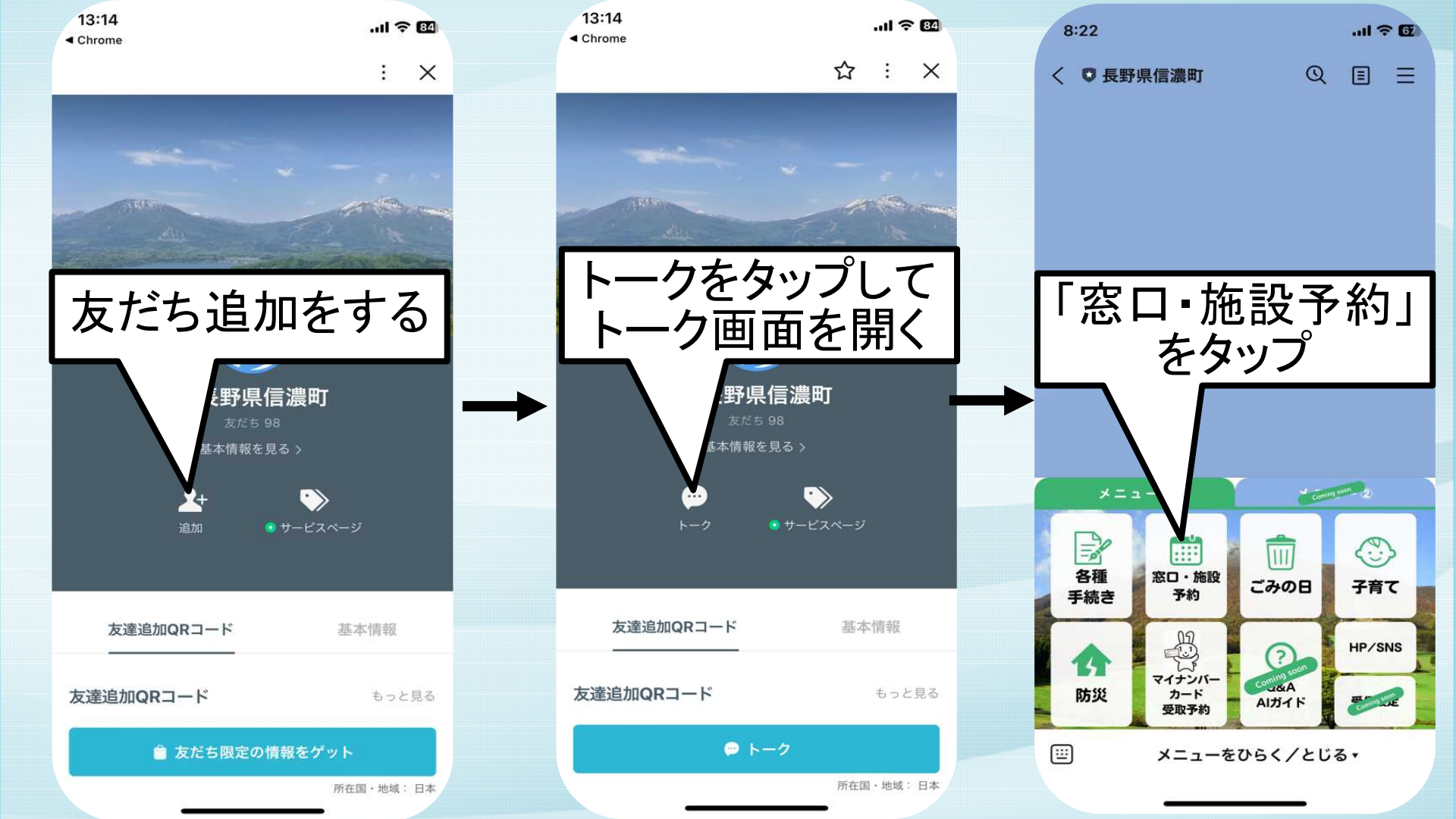

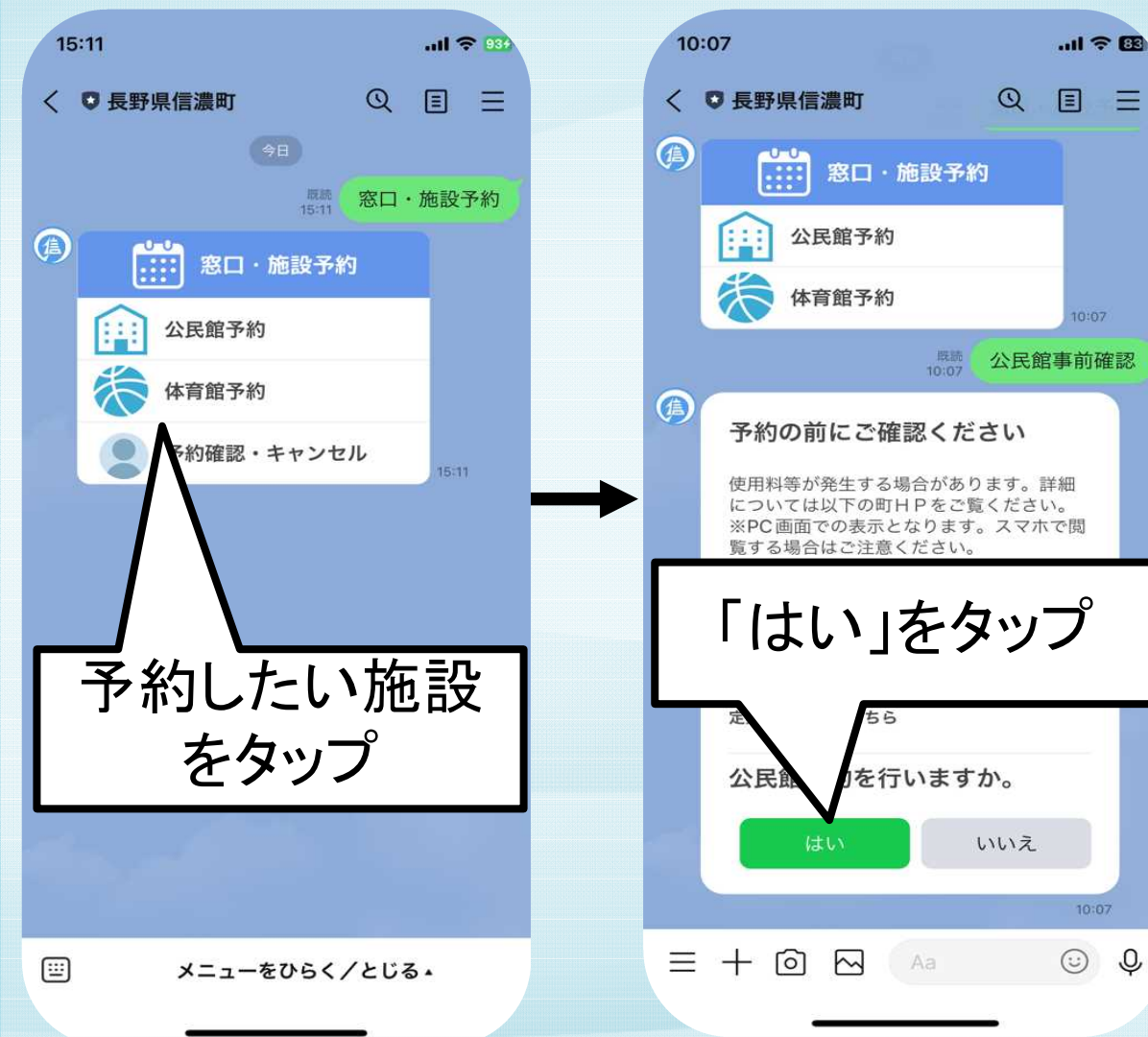

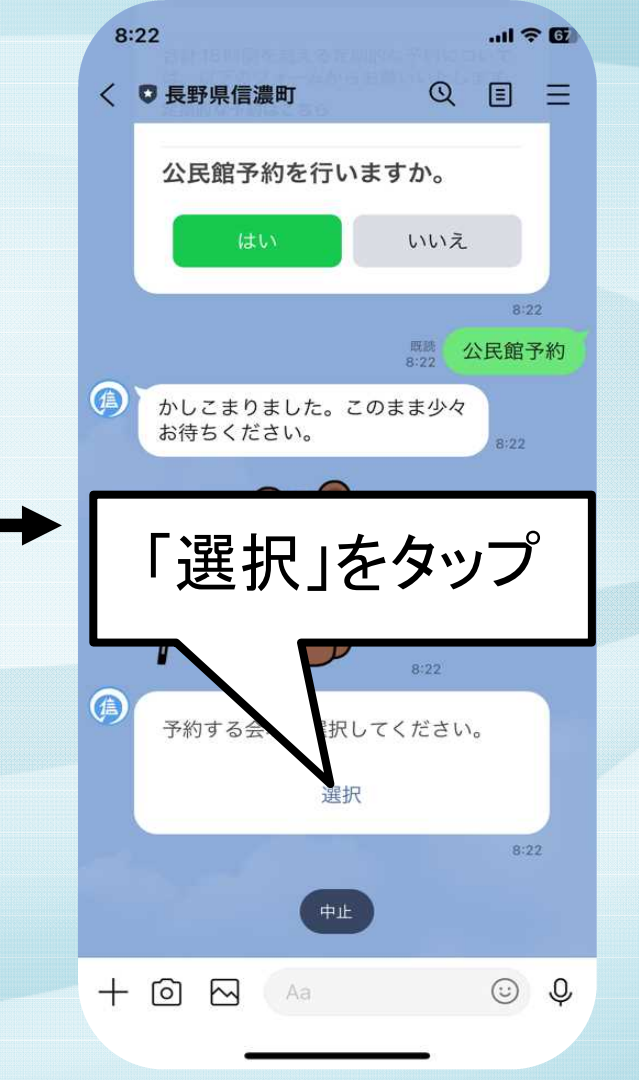

=

Q

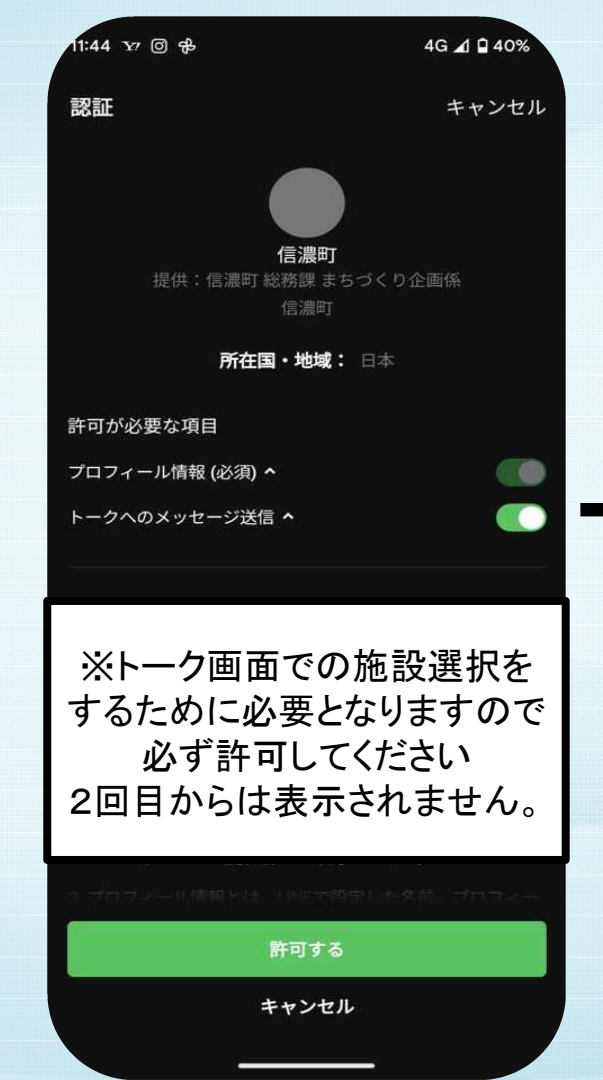

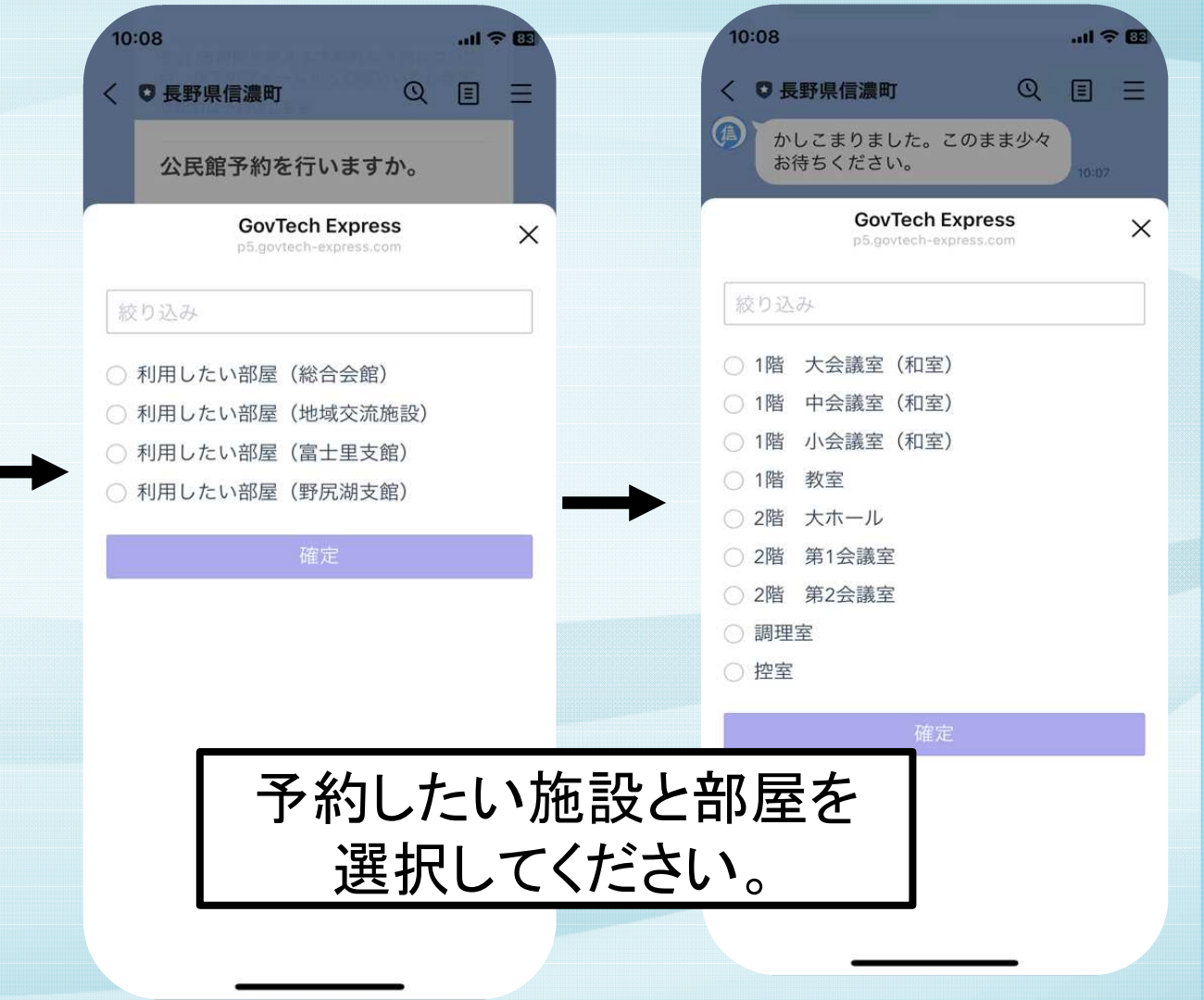

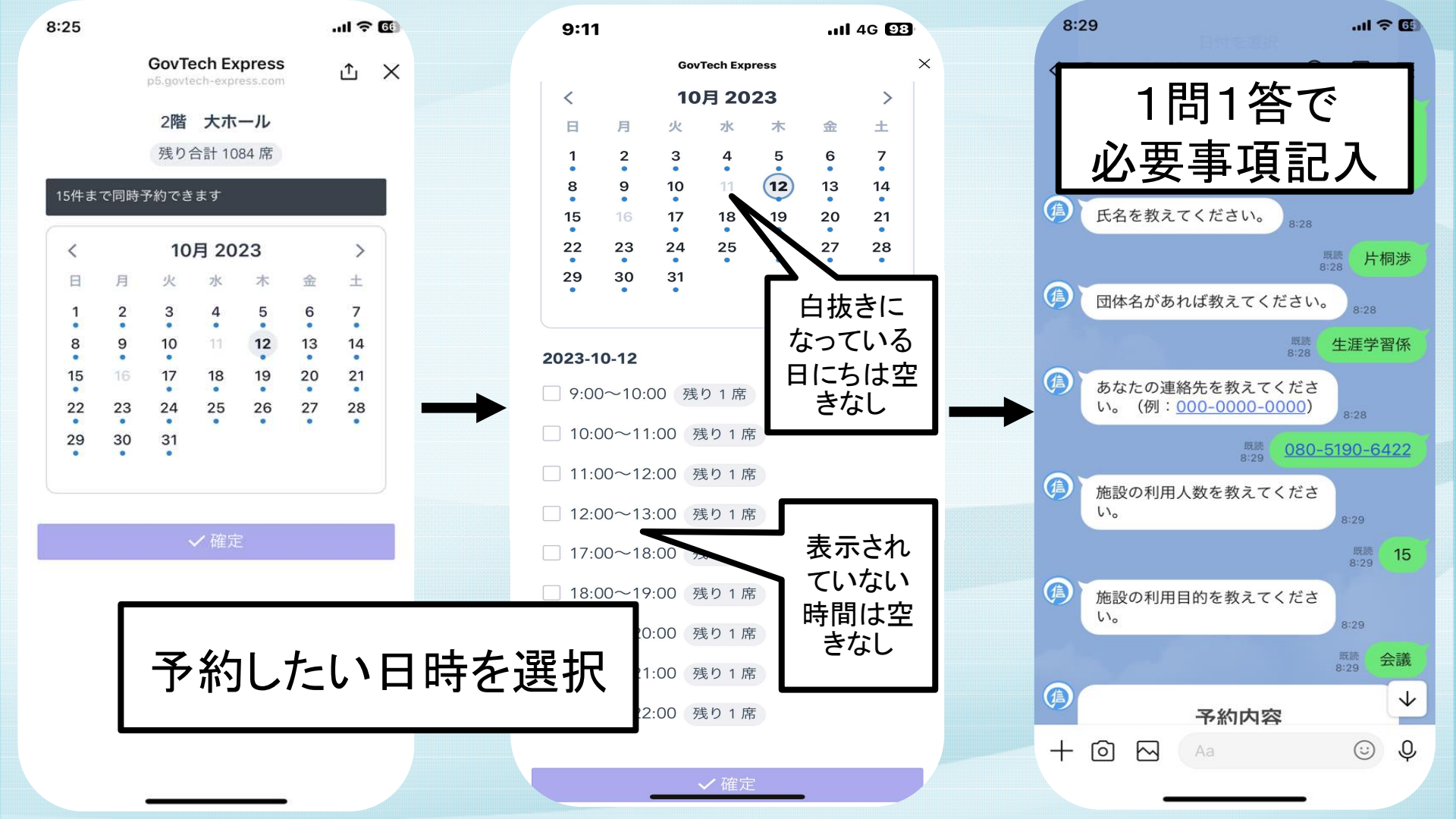

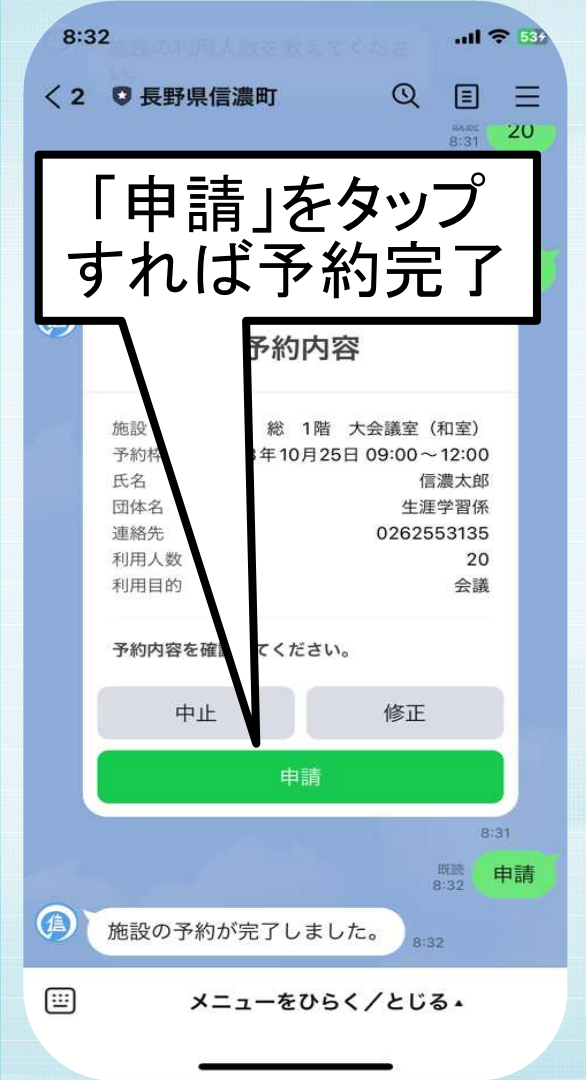

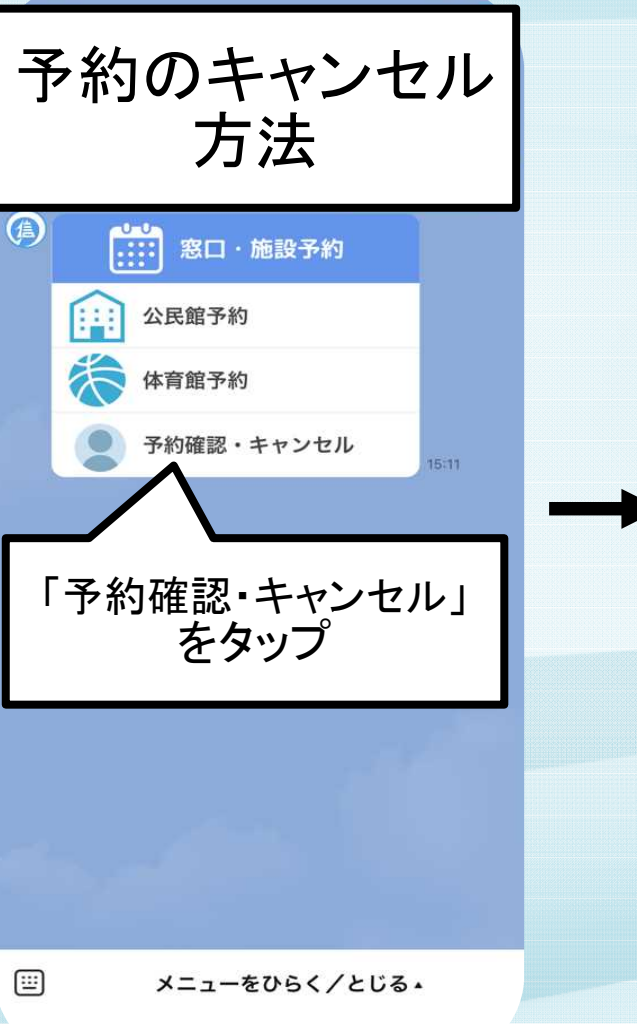

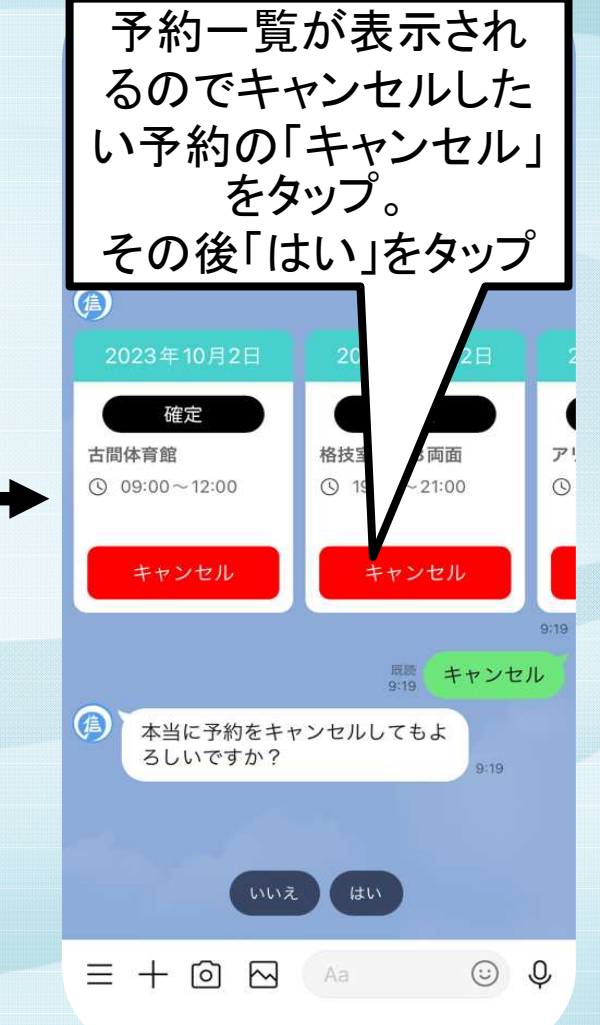